Euler Hermes Sverige

## GET STARTED WITH EOLIS SIMPLICITY

A company of Allianz (1)

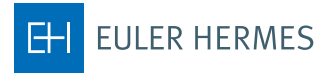

## 1. First time you log on

First time you log on EOLIS, you will need the password provided to you along your unique 8 digit user ID.

Upon logging in, you will be asked to create your own custom password. Your password need to contain the following elements:

- Must be at least 8 characters.
- Must be a combination of uppercase (A-Z) and lowercase (a-z) letters and numbers (0-9).
- It must not consist of your first and last name.
- It must be different from the previous password.
   For additional protection, your password in only valid for 90 days you will automatically be prompted to change at that time.

Once you have changed your password, you will enter EOLIS. Remember to read the text in the message box that appears.

It is important that you subsequently go to the top and select Edit my personal information and fill in the fields. Note that in the Surname field you MUST write in capital letters.

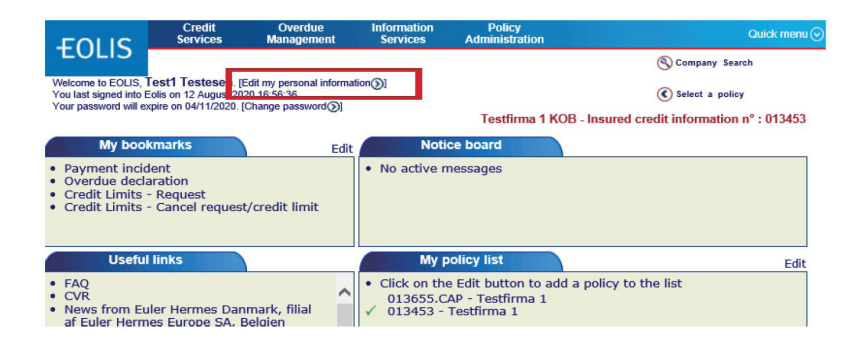

## Notice!

Remember to allow pop-ups before you logon to EOLIS.

## 2. Apply for cover on a new debtor

Click on "Credit Services".

| FOLIS                                                  | Credit<br>Services         | Overdue<br>Management | Information<br>Services                | Policy<br>Administration | Quick menu         |
|--------------------------------------------------------|----------------------------|-----------------------|----------------------------------------|--------------------------|--------------------|
| LULIS                                                  | Credit Limits              | Grade                 |                                        |                          | Company Search     |
| Company is                                             | rvices > Credit Limits > I | Request               |                                        |                          | Select a policy    |
| * mandatory                                            | DENI                       | MARK                  |                                        |                          |                    |
| <ul> <li>Select only one</li> <li>Search by</li> </ul> | of the radio button        | options shown belo    | JW.                                    |                          |                    |
| * Euler ID :<br>O Search Cr                            | iteria 🍞                   |                       | D <mark>R * Identifier : (</mark><br>H | CVR (Denmark) V          |                    |
| Company/Busi<br>Name:<br>Street Number                 | iness                      |                       | 5                                      | Street Name :            |                    |
| Ost/Zip Code                                           | :<br>y phone number(       | 0                     | 1                                      | own :                    |                    |
| Phone number<br>* mandatory                            | :                          |                       |                                        |                          |                    |
|                                                        |                            | Continue              |                                        | Clear                    | $\mathbf{\hat{x}}$ |

Fill in the search fields and press "Continue"

Select the correct debtor from the result list by clicking on the Company/Business Name.

|                           | Credit<br>Services       | Overdue<br>Management | Information<br>Services | Policy<br>Administration |                  |        |
|---------------------------|--------------------------|-----------------------|-------------------------|--------------------------|------------------|--------|
| IATM 02                   | Credit Limits            | Grade                 |                         |                          | S Company Search |        |
| ome - Credit Serv         | rioes > Grade > Requ     | vest                  |                         |                          | Select a policy  |        |
| Company se<br>dentifier 🔶 | arch results<br>Euler ID | ¢ Cor                 | npany/Business          | Name ‡                   | Address          | -      |
|                           | 004                      | A                     | Tor                     |                          | Isgā             |        |
|                           | 00                       | Abo                   |                         |                          | Skib             |        |
| -                         | 004                      | A/E                   |                         |                          | Gan              |        |
| oras tound.               |                          | Down                  | load options: c         | SV 🕢   Excel 🗶           | Pa               | ge 1/1 |
| ct a company l            | by clicking on the       | company name.         |                         |                          |                  |        |
|                           | Not fou                  | nd 📎                  |                         |                          | New Search 🖌     |        |
|                           |                          | 0                     |                         |                          |                  |        |

If the correct debtor is not on the list, click on "Not found" at the bottom.

| FOLIS                                                            | Credit<br>Services                                                                  | Overdue<br>Management                                                                | Information<br>Services                                             | Policy<br>Administration | Quick menu ⊘                               |
|------------------------------------------------------------------|-------------------------------------------------------------------------------------|--------------------------------------------------------------------------------------|---------------------------------------------------------------------|--------------------------|--------------------------------------------|
| TULIS                                                            | Credit Limits                                                                       | Grade                                                                                |                                                                     |                          | S Company Search                           |
| Welcome > Credit Ser                                             | vices > Credit Limits > I                                                           | Request                                                                              |                                                                     |                          | Select a policy                            |
| Credit Limi                                                      | t Request                                                                           |                                                                                      |                                                                     | Testfirma 1 KC           | B - Insured credit information n° : 013453 |
| No companies<br>However, you<br>A search will b<br>Otherwise you | could be found fo<br>can still log your r<br>e carried out usin<br>can click New Se | or the search crite<br>equest by clicking<br>g the information<br>arch to refine you | ria entered.<br>g Continue.<br>entered and an<br>r search criteria. | answer will be commu     | nicated to you as soon as possible.        |
|                                                                  | Continue                                                                            | <b>&gt;</b>                                                                          | Back (g                                                             | )                        | New Search                                 |

Click on "Continue".

Fill in all the information you have about the debtor - fileds marked with \* are mandatory. Click on "Continue" and your request will be sent to us.

| FULLS                        | Credit<br>Services       | Overdue<br>Management  | Information<br>Services | Policy<br>Administration | Quick menu ⊘                              |
|------------------------------|--------------------------|------------------------|-------------------------|--------------------------|-------------------------------------------|
| TOLIS                        | Credit Limits            | Grade                  |                         |                          | Company Search                            |
| Welcome > Credit Se          | rvices > Credit Limits > | Request                |                         |                          | Select a policy                           |
| Additional                   | information              |                        |                         | Testfirma 1 KOB - Ins    | sured credit information n° : 013453      |
| * The field "Tov             | wn" or the field "Post   | Code" has to be filled | r i                     |                          |                                           |
| Company/Bus<br>Country of Bu | iness Name :<br>yer :    | Bygma A/S<br>DENMARK   |                         |                          |                                           |
| National ID :                |                          | CVR (Denmark           | () 🗸                    |                          |                                           |
| Additional Nar               | me 1 :                   |                        |                         | ( i.e. Full name         | s of the proprietor(s) or partners, or an |
| Additional Nar               | me 2 :                   | alternative trading    | name for the buyer)     |                          |                                           |
| Street Number                | :                        |                        | 1                       |                          |                                           |
| Street Name :                |                          |                        |                         |                          |                                           |
| Additional Line              | e:                       |                        |                         |                          |                                           |
| * Town :                     |                          |                        |                         |                          |                                           |
| * Post Code :                |                          |                        |                         |                          |                                           |
| Phone Number                 | r:                       |                        |                         |                          |                                           |
| * The field "Tov             | wn" or the field "Post   | Code" has to be filled |                         |                          |                                           |
|                              | Continu                  | le 🕥                   |                         | New S                    | earch 🔊                                   |
|                              |                          |                        |                         |                          |                                           |

Enter your reference number (optional) and press "Continue".

| I IS                 | Credit<br>Services   | Overdue<br>Management | Information<br>Services | Policy<br>Administration      |                   |
|----------------------|----------------------|-----------------------|-------------------------|-------------------------------|-------------------|
|                      | Credit Limits        | Grade                 |                         |                               | Company Search    |
| <u>e</u> » Credit Se | rvices > Grade > Req | uest                  |                         |                               | Select a policy   |
| ver Detai            | ls                   |                       |                         |                               | Generalization    |
| K: 27                | 105                  | Euler ID : 0          | 0                       | Type of Comp                  | any : Sole trader |
| Name: Al             | bc alation i         |                       | the states              | in .                          |                   |
| tered offic          | e: Isganse           |                       |                         |                               |                   |
|                      | If the detail        | s above are not fo    | r the required buy      | rer, click here to select the | e correct buyer.  |
| Grade                | request              |                       |                         |                               |                   |
| ave reques           | sted grade with r    | nonitoring on the a   | bove buyer.             |                               |                   |
| customer r           | reference: 1234      | 5                     |                         |                               |                   |
|                      |                      | 🕅 Back                |                         | Continue                      | <b>&gt;</b>       |
|                      |                      |                       |                         |                               |                   |

If the information is correct then press "Confirm".

| Credit Services       Overdue Management       Information Services       Policy Administration       Outcome (Company Sarch Services)         Services       Gredit Limits       Grade       Company Sarch Services)       Company Sarch Services         Company Services       Gredit Limits       Grade       Company Sarch Services)       Company Sarch Services         Event Limits       Grade       Company Sarch Services)       Company Sarch Services       Company Sarch Services)         Model       Company Services       Company Services       Company Sarch Services       Company Sarch Services         Model       Company Services       Company Services       Company Services       Company Services         Value: 27       Euler ID: 004       Type of Company: Sole trader       Selver Company: Sole trader         Upper Hame: Abc       Selver Company Services       Type of Company: Sole trader       Selver Company: Sole trader         Upper Hame: Abc       Selver Company Services       Type of Company: Sole trader       Selver Company: Sole trader         Upper Hame: Abc       Selver Company Services       Type of Company: Sole trader       Selver Company: Sole trader         Upper Hame: Abc       Selver Company Services       Type of Company: Sole trader       Selver Company: Sole trader         Upper Hame: Abc       Selver Company Services                                                                                                    | Euler Hermes                           | - Windows Inter                               | net Explorer                                |                                   |                           |                                |
|----------------------------------------------------------------------------------------------------|----------------------------------------|-----------------------------------------------|---------------------------------------------|-----------------------------------|---------------------------|--------------------------------|
| Credit Limits       Grade       Company Search         Looms : Credit Services : Grade : Request       Image: Credit Services : Grade : Request       Image: Credit Services : Grade : Request         VADM: 27       Euler ID : 004       Type of Company : Sole trader         wayer Name: Abc       Image: Credit Services : Sole trader         wayer Name: Abc       Image: Credit Services : Sole trader         wayer Name: Abc       Image: Credit Services : Sole trader         wayer Name: Abc       Image: Credit Services : Sole trader         wayer Name: Abc       Image: Credit Services : Sole trader         wayer Name: Abc       Image: Credit Services : Sole trader         Wayer Name: Abc       Image: Credit Services : Sole trader         Wayer Name: Abc       Image: Credit Services : Sole trader         Wayer Carde with monitoring       Image: Credit Services : Sorrect, please click on the 'Confirm' button.         Otherwise, click on the Modify button to change your request.       Image: Confirm (Image: Confirm (Image: Confirm) (Image: Confirm (Image: Confirm) (Image: Confirm) (Image: Con                                                                                                    | FOLIS                                  | Credit<br>Services                            | Overdue<br>Management                       | Information<br>Services           | Policy<br>Administration  | Quick menu ⊙                   |
| Business : Creade : Request       Image: Creade : Request         VADK: 27       Euler ID: 004       Type of Company: Sole trader         wayer Name: Abc       egistered office : Isg       Image: Creade with monitoring         Vour customer reference: 12345       It the information above is correct, please click on the 'Confirm' button.         Otherwise, click on the Modify Duton to change your request.       Confirm Image: Confirm Image: Confirm I                                                                                                    | UATM 02                                | Credit Limits                                 | Grade                                       |                                   |                           | Company Search                 |
| Buyer Details         VADK: 27       Euler ID: 004         Type of Company: Sole trader         egistered office:       Isg         ic Activity: Sec       If the details above are not for the required buyer, click here to select the correct buyer.         Crade confirmation         Request: Grade with monitoring         Your customer reference:       12345         If the information above is correct please click on the 'Confirm' button.       Otherwise, click on the Modify' button to change your request.         Modify ()       Confirm ()                                                                                                    | lelcome > Credit Se                    | arvices > Grade > Requ                        | Jest                                        |                                   |                           | Select a policy                |
| Buyer Details       Company: Sole trader         VADK: 27       Euler ID: 004       Type of Company: Sole trader         uyer Name: Abc       Egistered office: isg       Edit Type of Company: Sole trader         Up: The details above are not for the required buyer, click here to select the correct buyer.       Crade continuation         Request: Grade with monitoring       Your customer reference: 12345         If the information above is correct please click on the 'Confirm' button.       Otherwise, click on the Modify' button to change your request.         Modify (C)       Confirm (D)                                                                                                    |                                        |                                               |                                             |                                   |                           |                                |
| Buyer Details       Common of the sequence of the sequence of the sequ                                                                                                    |                                        |                                               |                                             |                                   |                           |                                |
| VADK: 27 Euler ID: 004 Type of Company: Sole trader yeer lame: Ac egistered office: Isgo IC Activity: Sec If the details above are not for the required buyer, click here to select the correct buyer. Grade confirmation Request: Grade with monitoring Your customer reference: 12345 If the information above is correct, please click on the 'Confirm' button. Otherwise, click on the 'Modify' button to change your request. Modify C Confirm                                                                                                    | Buyer Detai                            | ils                                           |                                             |                                   |                           | Contract - and a second to the |
| yuger Name: AbC<br>egistered office : Isg:<br>If the details above are not for the required buyer, click here to select the correct buyer.<br>Crade continuation<br>Request: Grade with monitoring<br>Your customer reference: 12345<br>If the information above is correct, please click on the 'Confirm' button.<br>Otherwise, click on the Nodify button to change your request.<br>Modify € Confirm €                                                                                                    | TVADK: 27                              | 1000                                          | Euler ID: 0                                 | 004                               | Type of Cor               | mpany: Sole trader             |
| egistered office: Isge IC Activity: Sec If the details above are not for the required buyer, click here to select the correct buyer.  Grade confirmation Request: Grade with monitoring Your customer reference: 12345 If the information above is correct, please click on the 'Confirm' button. Otherwise, click on the Modify button to change your request.  Modify  Confirm  Duttoper card. 2 EDUS assignee: 2 Help. *Doubt, reference with the Modify Muscomention                                                                                                    | Buyer Name: A                          | be                                            |                                             |                                   | -                         |                                |
| If the details above are not for the required buyer, click here to select the correct buyer.  Grade confirmation Request: Grade with monitoring Your customer reference: 12345 If the information above is correct, please click on the 'Confirm' button. Otherwise, click on the 'Nodify' button to change your request.  Modify  Confirm  Duttoper card. 2 EDUS assistance 2 table. "Doubt, reference with a X Disconnection                                                                                                    | Registered office<br>SIC Activity : Se | ce: Isganose                                  |                                             |                                   |                           |                                |
| Grade confirmation         Request: Grade with monitoring         Your customer reference: 12345         If the information above is correct please click on the 'Confirm' builton.         Otherwise, click on the 'Modify' button to change your request.         Modify ()         Confirm ()         Confirm ()         Your customer card.         Power card.         Power card.         Your customer card.         Your customer card.                                                                                                    |                                        | If the detail                                 | s above are not fo                          | r the required but                | ver, click here to select | the correct buyer.             |
| Grade confirmation         Request: Grade with monitoring         Your customer reference: 12345         If the information above is correct, please click on the 'Confirm' button.         Otherwise, click on the 'Modify' button to change your request.         Modify ()         Confirm ()         Operating and the 'Application' of the 'Application' of the 'Appli                                                                                                    |                                        |                                               |                                             |                                   |                           |                                |
| Request: Grade with monitoring         Your customer reference: 12345         If the information above is correct, please click on the 'Confirm' button.         Otherwise, click on the 'Modify' button to change your request.         Modify ()         Confirm ()                                                                                                    | Grade co                               | onfirmation                                   |                                             |                                   |                           |                                |
| Your customer reference: 12345         If the information above is correct, please click on the 'Confirm' button.         Otherwise, click on the 'Modify' button to change your request.         Modify ()         Confirm ()                                                                                                    | Request: Grad                          | le with monitoring                            |                                             |                                   |                           |                                |
|                                                                                                    | Nequesta orac                          | for                                           | -                                           |                                   |                           |                                |
| If the information above is correct, please click on the 'Confirm' button.<br>Otherwise, click on the 'Modify' button to change your request.<br>Modify ()<br>Confirm ()<br>Confirm () | Your custome                           | r reference: 1234                             | .0                                          |                                   |                           |                                |
|                                                                                                    | If the informati<br>Otherwise clin     | on above is correct<br>to an the 'Modify' but | t, please click on t<br>utton to change you | he 'Confirm' buttor<br>ir request | 1.                        |                                |
| Modify C Confirm >                                                                                                    | and the later                          |                                               |                                             |                                   |                           |                                |
| Coustoner card SEQUE assistance 2 Halo. Monick reference with M Disconnection                                                                                                    |                                        |                                               | Modify                                      |                                   | Confir                    | m                              |
| © Distance card 외타UIS assistance <b>2</b> Halo, <sup>M</sup> Duick reference milde, ¥ Disconnection                                                                                                    |                                        |                                               |                                             |                                   |                           |                                |
| © Distance card 외타UIS assistance <b>2</b> Halo, <sup>M</sup> Duick reference milde, ¥ Disconnection                                                                                                    |                                        |                                               |                                             |                                   |                           |                                |
| © Distance card 외타UIS assistance 2 Halo, 세Duick reference wilds, ¥ Disconnection                                                                                                    |                                        |                                               |                                             |                                   |                           |                                |
| © nistomer card 외 EDLIS assistance - 2 Halo, 세이uick reference milde, ¥ Disconnection                                                                                                    |                                        |                                               |                                             |                                   |                           |                                |
| © nistomer card 외 EDLIS assistance - 2 Halo, 세이uick reference milde, ¥ Disconnection                                                                                                    |                                        |                                               |                                             |                                   |                           |                                |
| © nistomer card, 외 EOLIS assistance - 2 Halo, 예이미ick reference milds, ¥ Disconnection                                                                                                    |                                        |                                               |                                             |                                   |                           |                                |
| Customer card DEOLIS assistance 2 Help Mourick reference quide ¥ Disconnection                                                                                                    |                                        |                                               |                                             |                                   |                           |                                |
|                                                                                                    |                                        | Customer                                      | card DEOLIS as                              | sistance ? Help                   | A Quick reference quid    | e X Disconnection              |

The result of the request is shown.

The result can either be the valid grade for the buyer or your request will be handled by an underwriter, like below.

|                                     | Credit<br>Services    | Overdue<br>Management         | Information<br>Services | Policy<br>Administration |                   |
|-------------------------------------|-----------------------|-------------------------------|-------------------------|--------------------------|-------------------|
| UATM 02                             | Credit Limits         | Grade                         |                         |                          | Company Search    |
| <u>xome</u> > Credit S-             | ervibes > Grade > Req | uest                          |                         |                          | Select a policy   |
| Buver Deta                          | ils                   |                               |                         |                          |                   |
| ADK: 27                             | 2008                  | Euler ID: 0                   | 04                      | Type of Compa            | any : Sole trader |
| yer Name: A                         | bc                    |                               | Carit Lab               | m                        |                   |
| gistered offi                       | ce: Isg               |                               |                         |                          |                   |
| C Activity . 3                      | ecie                  |                               |                         |                          |                   |
| Grade                               | response              |                               |                         |                          |                   |
| Response dat                        | te: 08/05/2013        |                               |                         |                          |                   |
| Request: Grad                       | de with monitoring    |                               |                         |                          |                   |
| request orac                        | er reference: 1234    | 15                            |                         |                          |                   |
| our custome                         |                       | Charles and the second second |                         |                          |                   |
| Your custome<br>Grade: <u>Reque</u> | st in progress, aw    | alting information.           |                         |                          |                   |
| four custome                        | st in progress, aw    | along information.            |                         |                          |                   |
| our custome                         | st in progress, aw    | aiting information.           |                         |                          |                   |
| our custome                         | st in progress, aw    | aiting information.           | 200 10                  |                          |                   |

For viewing buyers with monitoring - use menu "Credit Services", Sub menu "Grade" and choose "View list".

|                          | Credit<br>Services   | Overdue<br>Management | Information<br>Services                                                                                                    | Policy<br>Administration |                 |
|--------------------------|----------------------|-----------------------|----------------------------------------------------------------------------------------------------|--------------------------|-----------------|
|                          | Credit Limits        | Grade                 |                                                                                                    |                          | Company Search  |
| <u>me</u> > Credit Servi | ioes 3 Credit Limits | Request<br>View list  |                                                                                                    |                          | Select a policy |
| ompany ide               | ntification          |                       |                                                                                                    |                          | 6               |
| ndatory                  |                      |                       |                                                                                                    |                          |                 |
| ect a country            | DEN                  | MARK 🗸                |                                                                                                    |                          |                 |
| ect only one of          | the radio buttor     | options shown be      | low.                                                                                                    |                          |                 |
| Search by id             | entifier             |                       |                                                                                                    |                          |                 |
| ,                        |                      |                       |                                                                                                    |                          |                 |
| ler ID :                 |                      | (                     | OR * Identifier :                                                                                                    | CVR (Denmark) 💌          |                 |
| Search Crite             | ria 🕐                |                       | The second second secon | eip on identifier 🕑      |                 |
| npany/Busine             | -                    |                       |                                                                                                    |                          |                 |
| ne:                      |                      |                       |                                                                                                    |                          |                 |
| eet Number :             |                      |                       | 5                                                                                                    | Street Name :            |                 |
| t/Zip Code :             |                      |                       | т                                                                                                    | own :                    |                 |
|                          |                      |                       |                                                                                                    |                          |                 |
| Search by p              | hone number          | D                     |                                                                                                    |                          |                 |
| ne number :              |                      |                       |                                                                                                    |                          |                 |
|                          |                      |                       |                                                                                                    |                          |                 |
| ndatory                  |                      |                       |                                                                                                    |                          |                 |
|                          |                      | Continue (>)          |                                                                                                    | C                        | lear 🗙          |
|                          |                      | <u> </u>              |                                                                                                    |                          |                 |

Enter your selection criteria for the list or use the default criterias and press "View".

|                           | Credit<br>Services  | Overdue<br>Management | Information<br>Services | Policy<br>Administration | Quick menu 🤆     |
|---------------------------|---------------------|-----------------------|-------------------------|--------------------------|------------------|
| UATH 02                   | Credit Limits       | Grade                 |                         |                          | Company Search   |
| <u>come</u> » Credit Serv | ices > Grade > Viev | v list                |                         |                          | Select a policy  |
| Selection cr              | iteria              |                       |                         |                          | Group ment and   |
| Grade enquiry             |                     |                       |                         |                          |                  |
| Buyer:                    | ⊙ All               |                       |                         |                          |                  |
|                           | OBuyer              | name                  |                         |                          |                  |
|                           | O Fuler             | ID                    |                         |                          |                  |
|                           | 0.0.1               |                       |                         |                          |                  |
|                           | Custo               | mer reference :       |                         |                          |                  |
| Type of respons           | se: 💿 Grad          | le with monitoring    |                         |                          |                  |
| Status:                   | All                 | ~                     |                         |                          |                  |
| Country:                  | All                 | ~                     |                         |                          |                  |
| Decision date:            | From                |                       | То                      | (dd/mm/yyyy)             |                  |
| ort by                    |                     |                       |                         |                          |                  |
| Response date             | descending 🔽        | •                     |                         |                          |                  |
|                           |                     |                       |                         |                          | 2014             |
| Viev                      |                     | Download in           | .csv format             | Download                 | in .xls format 🗙 |

If you want to see details of the grade decision for a specific buyer, click on the Company Name of the buyer.

|                                                    | C<br>Se                                                  | redit<br>rvices                                       | Overdue<br>Management                                                                | Information<br>Services                                   | Policy<br>Administra                               | ition   |             |                 |        |
|----------------------------------------------------|----------------------------------------------------------|-------------------------------------------------------|--------------------------------------------------------------------------------------|-----------------------------------------------------------|----------------------------------------------------|---------|-------------|-----------------|--------|
| UATH 02                                            | Cred                                                     | it Limits                                             | Grade                                                                                |                                                           |                                                    |         |             | S Company Searc | h      |
| loome > Cre                                        | dit Services > 0                                         | 3rade⇒View                                            | list                                                                                 |                                                           |                                                    |         |             | Select a policy |        |
| List of                                            | grade requ                                               | Jests                                                 |                                                                                      |                                                           |                                                    |         |             | Gup             |        |
| lentifier                                          | Euler ID                                                 | Co                                                    | mpany name                                                                           | Country                                                   | Reference                                          | Grade ≑ | Status ≑    | Buyer status    | Cancel |
| 3                                                  | 99                                                       | Abc                                                   |                                                                                      | Denmark                                                   | 123456                                             | 08      | answered    | Active          | Cancel |
|                                                    | 405                                                      | ,                                                     | ABC                                                                                  | Denmark                                                   | TEST CP                                            | 08      | answered    | Active          | Cancel |
| 12-                                                | 406                                                      | Abo T                                                 |                                                                                      | Denmark                                                   | 12345                                              |         | In Progress | Active          | Cancel |
| 34                                                 | 877                                                      | ABCH                                                  |                                                                                      | Denmark                                                   | 123456                                             |         | In Progress | Active          | Cancel |
|                                                    |                                                          |                                                       |                                                                                      |                                                           |                                                    |         |             |                 |        |
| : Click on<br>cancel a '<br>he grade<br>ason for b | the 'Compa<br>grade monit<br>is under exa<br>uyer status | ny name' to<br>oring' on a<br>mination<br>closed is d | Downlos<br>o view the 'GI-GR Det<br>buyer, click on the co<br>isplayed in tooltip on | ad options: of<br>ails'.<br>rresponding (<br>mouse over o | :sv 🕢   Exce<br>Cancel' button.<br>n the buyer sta | tus     | Chart       |                 |        |

You can also see decision history for a specific buyer by pressing "History".

|                          | Credit<br>Services   | Overdue<br>Management | Information<br>Services | Policy<br>Administration |                  |
|--------------------------|----------------------|-----------------------|-------------------------|--------------------------|------------------|
| UATH 02                  | Credit Limits        | Grade                 |                         |                          | S Company Search |
| come - Credit Servi      | oes > Grade > View I | ist                   |                         |                          | Select a policy  |
| Buyer Details            |                      |                       |                         |                          |                  |
| VADK: 337                |                      | Euler ID : (          | 009=====                | Type of Con              | npany: APS       |
| uyer Name: Abo           | Parent country       | S. S.                 |                         | 10                       |                  |
| egistered office         | :                    |                       |                         |                          |                  |
| C Activity: Oth          | spec constrctn       |                       |                         |                          |                  |
|                          |                      |                       |                         |                          |                  |
|                          | Grade Details        |                       |                         |                          |                  |
| rade                     | 08                   |                       |                         |                          |                  |
| esponse date             | 09/04/2013           | 3                     |                         |                          |                  |
| tatus                    | answered             |                       |                         |                          |                  |
|                          | 100456               | Jpdate your custome   | er reference 📎          |                          |                  |
| our customer<br>eference | 123430               |                       |                         |                          |                  |
| our customer<br>:ference | Back (K)             |                       | Print                   | )                        | History          |
| our customer<br>aference | Back                 |                       | Print@                  | )                        | History          |

If several decisions exist for the buyer, then the response date and response grade is shown for each decision.

| 🖉 Euler Hermes      | - Windows Inter            | net Explorer          |                            |                          |                  |
|---------------------|----------------------------|-----------------------|----------------------------|--------------------------|------------------|
| TUIS                | Credit<br>Services         | Overdue<br>Management | Information<br>Services    | Policy<br>Administration | Quick menu 🛇     |
| UATM 02             | Credit Limits              | Grade                 |                            |                          | S Company Search |
| Welcome > Credit Se | ervices > Grade > View     | list                  |                            |                          | Select a policy  |
| Buyer Deta          | ils                        |                       |                            |                          | Group no         |
| TVADK: 33           | habit                      | Euler ID : 0          | 00999999                   | Type of Comp             | bany: APS        |
| Registered offi     | ce: Lange                  |                       | -                          |                          |                  |
| SIC Activity : 0    | th spec constrctn          |                       |                            |                          |                  |
| Grade mon           | itoring history<br>Respons | se date               |                            |                          | Grade            |
|                     | 09/04/                     | 2013                  |                            |                          | 08               |
| 1 record found.     |                            | Down                  | nload options: c<br>Back ( | SV 슌ㅣ Excel X            |                  |
|                     |                            |                       |                            |                          |                  |

You can also see a chart of the current grade statistics for all your buyers by pressing "Chart".

|                                                    | Credit<br>Services                                             |                                                         | Overdue<br>Management                                             | Information<br>Services        |          | Policy<br>Administration           |         |             |                 |        |
|----------------------------------------------------|----------------------------------------------------------------|---------------------------------------------------------|-------------------------------------------------------------------|--------------------------------|----------|------------------------------------|---------|-------------|-----------------|--------|
| UATM 02                                            | Credi                                                          | t Limits                                                | Grade                                                             |                                |          |                                    |         |             | S Company Searc | :h     |
| l <u>come</u> > Cre                                | dit Services > G                                               | rade » View I                                           | ist                                                               |                                |          |                                    |         |             | Select a policy |        |
| List of                                            | grade requ                                                     | ests                                                    |                                                                   |                                |          |                                    |         |             | Gran            |        |
| lentifier                                          | Euler ID                                                       | Cor                                                     | npany name                                                        | \$ C                           | ountry   | Reference                          | Grade ≑ | Status ≑    | Buyer status    | Cancel |
|                                                    | 993                                                            | Abc                                                     |                                                                   | 0                              | lenmark  | 123456                             | 08      | answered    | Active          | Cancel |
| -                                                  | 405                                                            | A                                                       | BC                                                                | 0                              | lenmark  | TEST CP                            | 08      | answered    | Active          | Cancel |
|                                                    | 408                                                            | Abo Tim                                                 |                                                                   |                                | lenmark  | 12345                              |         | In Progress | Active          | Cancel |
| 3                                                  | 877                                                            | ABC                                                     |                                                                   | -                              | lenmark  | 123456                             |         | In Progress | Active          | Cancel |
| : Click on<br>cancel a '<br>ne grade<br>ason for b | the 'Compar<br>grade monito<br>is under exar<br>ouyer status c | ny name' to<br>ring' on a b<br>nination<br>losed is di: | view the 'GI-GR D<br>uyer, click on the c<br>splayed in tooltip o | etails'.<br>correspo<br>n mous | onding ( | Cancel' button.<br>n the buyer sta | atus    |             |                 |        |
|                                                    |                                                                | (m) New                                                 | search                                                            |                                |          |                                    |         | Chart       |                 |        |
|                                                    |                                                                | (M) Her                                                 | Jearon                                                            |                                |          |                                    |         |             |                 |        |